## Tutorial: Submissão de Livros para Editora UNIFEBE

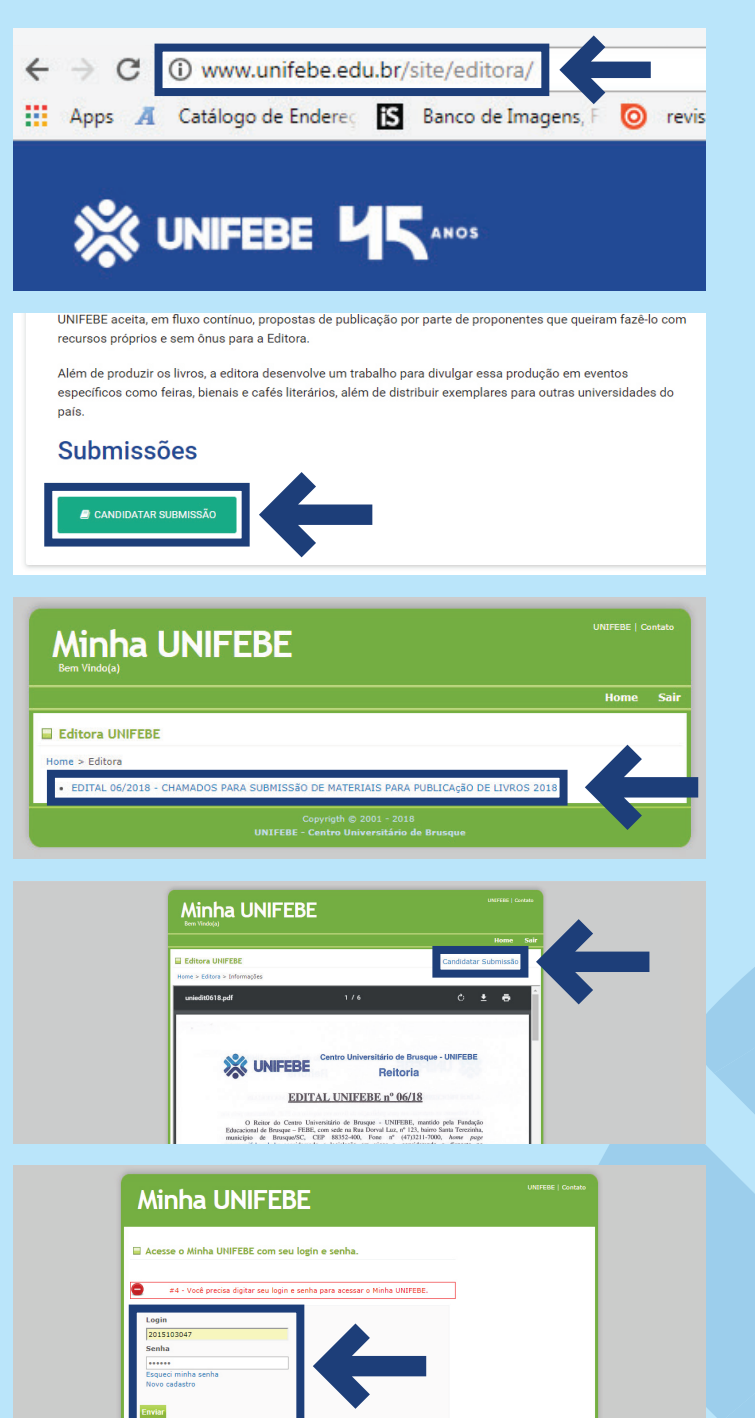

|                                          |                         |                                         | Home | Sair |          |
|------------------------------------------|-------------------------|-----------------------------------------|------|------|----------|
| Editora UNIFEBE                          |                         |                                         |      |      |          |
| ome » Editore » Informações » Ca         | nditadura de Submissão  |                                         |      |      |          |
| SUI                                      | BMISSÃO DE MATERIAIS PA | RA O EDITAL 06/2018                     |      |      |          |
| 10 10 10 10 10 10 10 10 10 10 10 10 10 1 |                         |                                         |      |      |          |
| Nome do Materiali                        | Construction   Hundred  | and a solution for the size of female   |      |      |          |
| Arquiva com identificação:               | Escoher arouvo Nenhum   | arquivo selecionado Arquivo no formati  | ADF  |      |          |
| Arquivo sem identificação:               | Escolher arquivo Nenhum | arquivo selecionado. Arquivo no formato | ADF  |      | <u> </u> |
|                                          | Autor responsevel p     | ele sebmisão                            |      | 1 K  |          |
|                                          |                         |                                         |      |      |          |

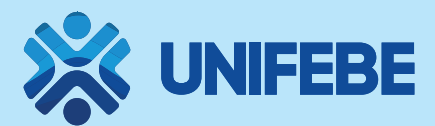

Passo 1: entre no site www.unifebe.edu.br/site/editora

Passo 2: desça um pouco a página e entre na aba "Candidatar Submissão".

**Passo 3:** clique no link azul bem ao centro para abrir o **Edital 06/2018.** 

Passo 4: clique em "Candidatar Submissão" no canto superior direito.

Passo 5: coloque os dados da sua conta "Minha UNIFEBE" e clique em "Enviar" para entrar no local de upload dos arquivos do seu livro.

Passo 6: coloque um nome para sua obra, adicione os arquivos de resumo e os textos referentes ao livro que você quer submeter. Aceite os termos e clique logo abaixo em **"Submeter Para** Avaliação" para finalizar a submissão.